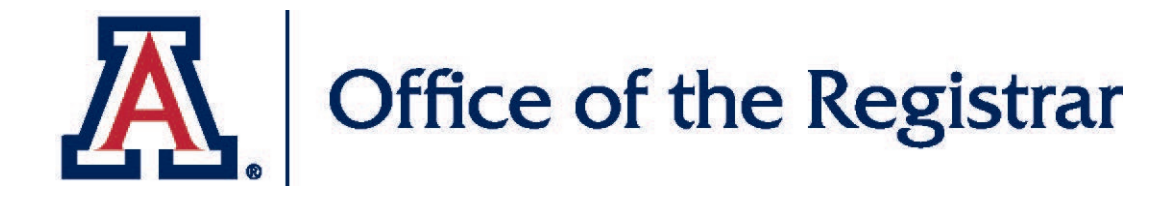

# Guest Center Fall 2020 Class Formats

Learn how to use the Guest Center Class Schedule to view Class Formats in the Schedule of Classes

# THE ROAD BACK A GUIDE FOR IN-PERSON AND ONLINE COURSES IN FALL 2020

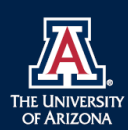

We're so glad to welcome you for a new school year. As you probably know, your classes this fall will look a little different than usual. **The University of Arizona will offer four types of classes, ranging from fully in-person to fully online**. You will be able to identify which format your courses will feature by reviewing your schedule in UAccess Student. All courses will provide options for students who are unable to come to campus due to illness or other temporary circumstances, as well as for graduate students who may need to remain remote for the duration of the semester. Undergraduate students planning to remain remote for the duration of the semester should enrol<u>l in Live Online or iCourses where possible</u>.

#### THE FOUR COURSE FORMATS

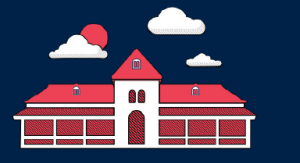

IN-PERSON Students and instructors all attend class in person with enhanced health protections, including wearing face coverings and decreasing classroom density.

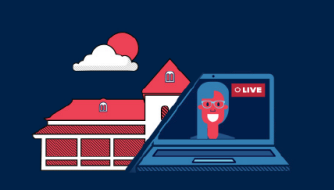

FLEX IN-PERSON Students participate in a mix of in-person and online modes. For example, you may be in a rotating group that alternates between in-person and online meetings following the weekly class schedule. Or you may participate in lectures online and labs in person. The exact mix of in-person and online will be determined by your instructor.

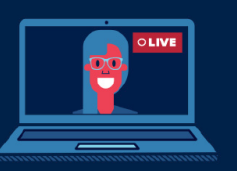

LIVE ONLINE The instructor and students are online simultaneously, and your instructor provides content in a live online platform.

| D2L |
|-----|
|     |

**ICOURSE** For the majority of coursework, students and instructors are not required to be online simultaneously, and students complete their work through D2L.

**BEAR DOWN!** 

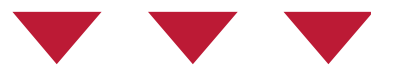

In Person – Students and instructors attend class in person with enhanced health protections, including wearing face coverings and decreasing classroom density.

**Flex in-Person** - Students participate in a mix of in-person and online modes. For example, you may be in a rotating group that alternates between in-person and online meetings following the weekly class schedule. Or you may participate in lectures online and labs in person. The exact mix of in-person and online will be determined by your instructor.

**Live Online** - The instructor and students are online simultaneously, and your instructor provides content in a live online platform.

**iCourse** - For the majority of coursework, students and instructors are not required to be online simultaneously, and students complete their work through D2L.

| UAccess                                   |                                                          |
|-------------------------------------------|----------------------------------------------------------|
|                                           |                                                          |
| STUDENTS                                  |                                                          |
| Student Center<br>Guest Center            | E Log in with your Guest Center Username and<br>Password |
| Instructor Center<br>Administrative Staff | Guest Center Username                                    |
|                                           | LOGIN                                                    |

Student must give Guest Center Access

Once the account is activated, an email will be sent to you as the Guest. The email will contain your username and password

Go to <u>http://uaccess.arizona.edu</u>, click on **Guest Center** in the Students column, and log in with the username and password provided. You will be able to see and do only what you have been permitted in **Guest Access Control** by your student

| UAccess  Student                                                                                                    |  |  |
|----------------------------------------------------------------------------------------------------|--|--|
| Guest Center                                                                                                    |  |  |
| Guest Name:                                                                                                    |  |  |
| Student Name:                                                                                                    |  |  |
| Welcome to your UAccess Guest Center.                                                                                                    |  |  |
| All accesses are logged and subject to the UAccess Guest Center User Agreement. Information contained in this student record is confidential by reason of the Family and Educational Rights and Privacy Act of 1974 (20U.S.C.1232g). Nothing contained herein may be re-released to a third party without consent of the student. |  |  |
| The Family Education Rights and Privacy Act limits information the University of Arizona may share with guests about student accounts. Should you have questions about any of the information available within guest access, we encourage you to contact the student.                                                             |  |  |
| You have been granted access to view the following data for the above student: Academic and Personal and Financial.<br>Click on the respective tab(s) to continue. To change your password or email address click the Preferences tab.                                                                                            |  |  |
| Welcome   Preferences   Academic   Personal   Financial                                                                                                    |  |  |
|                                                                                                    |  |  |

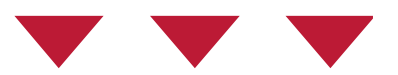

#### Click on the Academic tab

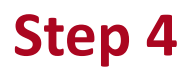

| Guest Center                                                                    |            |              |
|---------------------------------------------------------------------------------|------------|--------------|
| Welcome         Preferences         Academic         Personal         Financial |            |              |
| Guest Name:                                                                     |            |              |
| Student Name:                                                                   | Expand All | Collapse All |
| Class Schedule                                                                  |            |              |
| Class Grades                                                                    |            |              |
| Grade Term Statistics                                                           |            |              |
| Transfer Credits                                                                |            |              |
| Academic Program                                                                |            |              |
| Enrollment Verification                                                         |            |              |
|                                                                                 | Expand All | Collapse All |

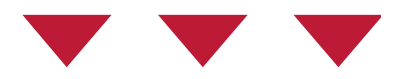

#### Click on the carrot be to expand the Class Schedule

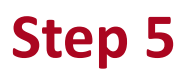

| elect a Ter | m Fall 2020          |                            |              |
|-------------|----------------------|----------------------------|--------------|
| (LEC) AG    | CCT 400C - 001       | : Inter Financial Acct (25 | 624)         |
| Schedule    | Mon, Wed             | 9:30AM 10:45AM             |              |
| Room        | Live Online          | Enrolled                   |              |
| (LEC) BO    | COM 314R - 009       | ) : Business Communica     | tion (28555) |
| Schedule    | Tue, Thu             | 9:30AM 10:45AM             |              |
| Room        | McClelland Hall, 128 | Rm Enrolled                |              |
| Schedule    | None                 |                            |              |
| Room        | Flex In-Person       | Enrolled                   |              |
| Schedule    | Tue, Thu             | 9:30AM 10:45AM             |              |
| Room        | Live Online          | Enrolled                   |              |

#### Select the Fall 2020 term

Note the **Class Number** of each course as you will use this number when looking for the class in Class Search\_to obtain more detailed Class Format information

The public can view Class Search at: <u>schedule.arizona.edu</u>

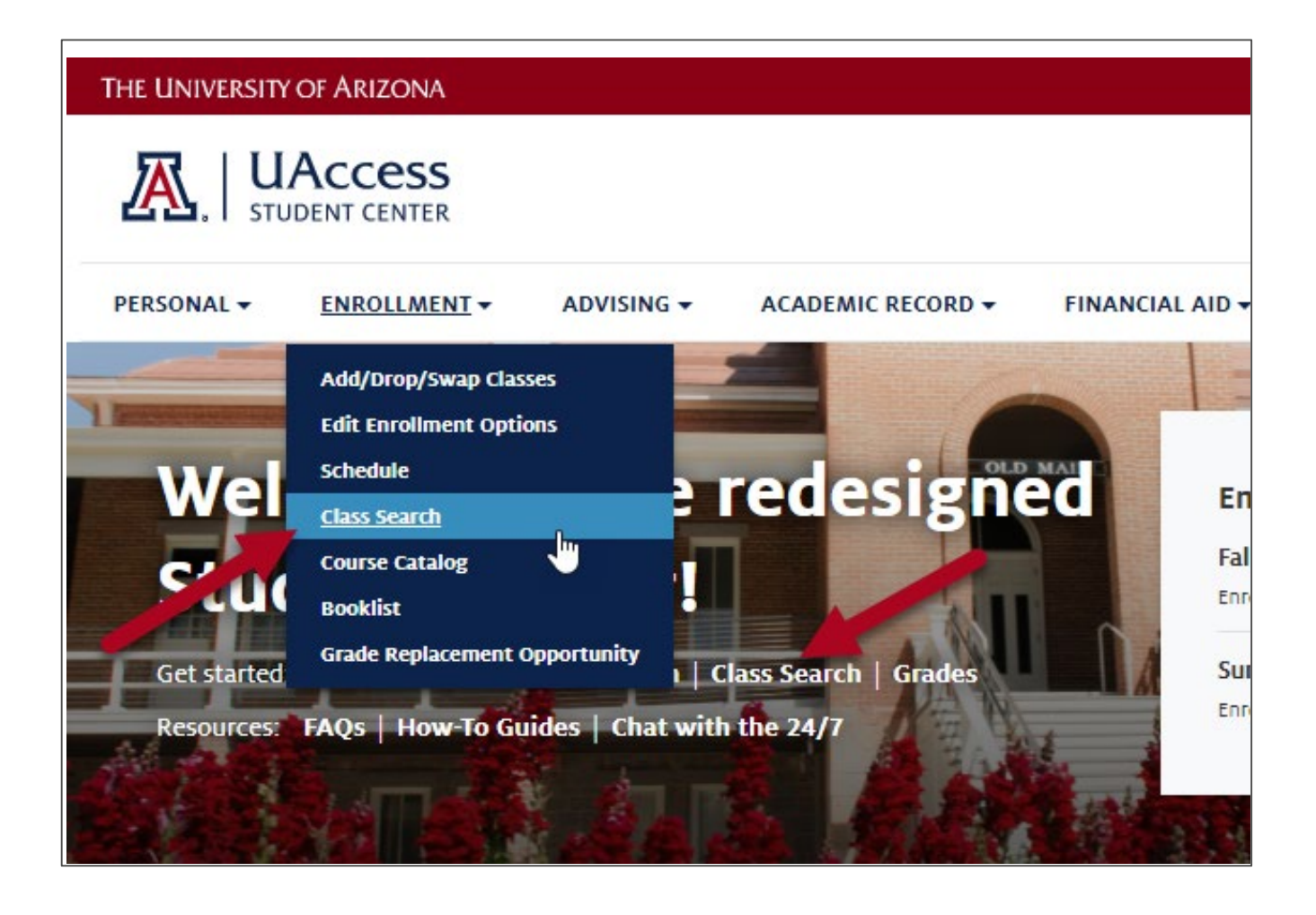

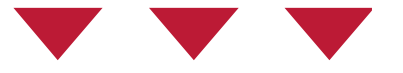

Navigate to the **Enrollment** menu and click on **Class Search** or select **Class Search** from the quick links on the homepage

| UACCESS<br>STUDENT CENTER                                                                         |   |
|---------------------------------------------------------------------------------------------------|---|
| Class Search<br>Select Class Search Option                                                        |   |
| Main Campus (Including iCourses and Study Abroad)                                                 | > |
| South Campus - Sierra Vista (Courses for students affiliated with a South Campus Learning Center) | > |
| Arizona Online (Courses for students in FULLY ONLINE programs)                                    | > |
| Distance Education Network (Courses for students in Distance Education Network programs only)     | > |
| Global (Courses for students at microcampus locations - does NOT include Study Abroad)            | > |

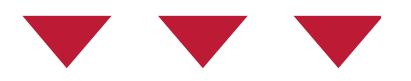

# Select the Campus your student is attending for the term you selected on the Class Schedule

#### Guest Center: Fall 2020 Class Formats

| Class Search<br>Find classes to enroll in                                               |                                 |                      |
|-----------------------------------------------------------------------------------------|---------------------------------|----------------------|
| Term<br>Fall 2020 ✓<br>subject<br>e.g. ENGL<br>Campus<br>University of Arizona - Main ✓ | Session Course Number Location  | Course Keyword       |
| Show Open Classes Only Advanced Filters  Filter by Class Attribute Course Attribute     | ~                               |                      |
| General Filters Class Nbr 28555                                                         | Course Component                | Instructor Last Name |
| Mode of Instruction                                                                     | Interdisciplinary Interest Area | Course Career        |
| Filter by Units<br>Minimum Units:                                                       | Maximum Units:                  |                      |
| Filter by Meeting Time                                                                  |                                 |                      |

Click on the Advanced Filters

Enter the **Class Number** that you noted from the Class Schedule Click on **Search** at the bottom of the screen Г

| Search Results                                                                      |                                                                               |
|-------------------------------------------------------------------------------------|-------------------------------------------------------------------------------|
| 1 class section(s) found                                                            |                                                                               |
| The following classes match your search criteria Show Open Classes Only: Yes,       | Class Nbr: '28555', Campus: University of Arizona - Main                      |
| MODIFY SEARCH                                                                       |                                                                               |
| BCOM 314R - Business Communication                                                  |                                                                               |
| Class Section Status<br>28555 009-LEC Regular Open with Requirements                |                                                                               |
| TBA<br>🏵 TuTh 9:30AM - 10:45AM<br>TuTh 9:30AM - 10:45AM                             | Mikel Chertudi<br>O Mikel Chertudi<br>Mikel Chertudi                          |
| Flex In-Person<br>McClelland Hall, Rm 128<br>Live Online                            | 08/24/2020 - 12/09/2020<br>08/24/2020 - 11/25/2020<br>11/26/2020 - 12/09/2020 |
| Engagement: Professional Development Engagement: Innovation and Creativity  DETAILS |                                                                               |

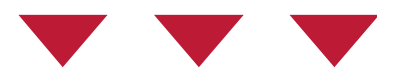

#### In the Search Results, click on the Details button

#### Guest Center: Fall 2020 Class Formats

#### **Class Details**

The University of Arizona | Fall 2020 | Lecture

#### BCOM 314R - 009 Business Communication 📇 University of Arizona - Main Course intended to introduce students to the strategic nature of business communication. By the end of the course. students should be able to analyze business situations and prepare messages that fulfill all of the intended purposes of 1 Tucson their communication, meet the needs and expectations of business audiences, and take into account other relevant 8/24/2020 - 12/9/2020 contextual factors. Students must have adequate oral and communication skills to be able to effectively focus on developing the higher-order thinking skills that are necessary to succeed in the course. In order to help students devise successful communication strategies, the course will also therefore emphasize the development of these higher-order skills, which include analysis, synthesis, and evaluation. Class Number Session Status Open w/Red 28555 Regular Academic Session Instruction Mode Units Class Components Hybrid (Flex In-Person) 3 units Lecture Required Career Grading Regular Grades A, B, C, D, E Undergraduate Class Notes \*\*Important Information Fall 2020 - Flex In Person\*\* This class will be structured to allow students to participate via a mix of in-person and online modes. The exact mix of in-person and online components will be determined by the instructor. Students should check the D2L course site for guidance from the instructor prior to attending the class in-person. Students should be available during all scheduled class meetings and follow all health and safety guidelines. Some components of this class will be offered in a classroom setting, modified for physical distancing and enhanced disinfectant routines. Students will be required to wear face coverings at all times when in the classroom Students who are unable to come to class due to illness or a need to self-isolate for a period during the semester will be able to stay current with class work via remote or online methods Open only to those with approved Eller Professional Admission. Registration info: https://ugrad.eller.arizona.edu/advising/registration/professional Meeting Information Days & Times Room Instructor Meeting Dates тва Flex In-Person Mikel Chertudi 08/24/2020 - 12/09/2020 TuTh 9:30AM - 10:45AM McClelland Hall, Rm 128 Mikel Chertudi 08/24/2020 - 11/25/2020 TuTh 9:30AM - 10:45AM Live Online Mikel Chertudi 11/26/2020 - 12/09/2020

#### The Instruction Mode is the Class Format

**Meeting Information** includes the dates, times, and locations; For most classes after Thanksgiving the in-person meeting will transition to online

#### Why does my In-Person or Flex In-Person class have a Live Online portion?

In-Person and Flex In-Person classes will finish the in-person meetings by Thanksgiving, with the remainder of the class being held in the Live Online format

The added meeting pattern is for any physical class meetings and is shown in the Meeting Information area of the Class Details on your schedule

Independent Study, Practicum, Dissertation, Directed Research, and similar classes do not have a physical location will not have the extra meeting line for Live Online

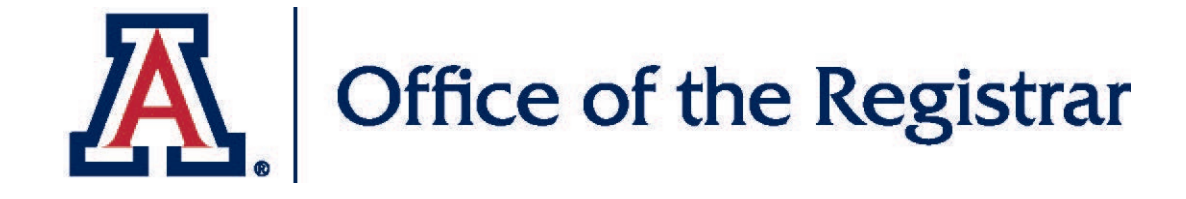

# We hope you found this tutorial helpful!

If you need additional support, please contact us at:

The Office of the Registrar

Email <u>reghelp@arizona.edu</u> Phone 520-621-3113

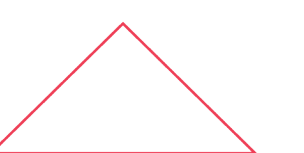

For more information, visit our website: *registrar.arizona.edu* 

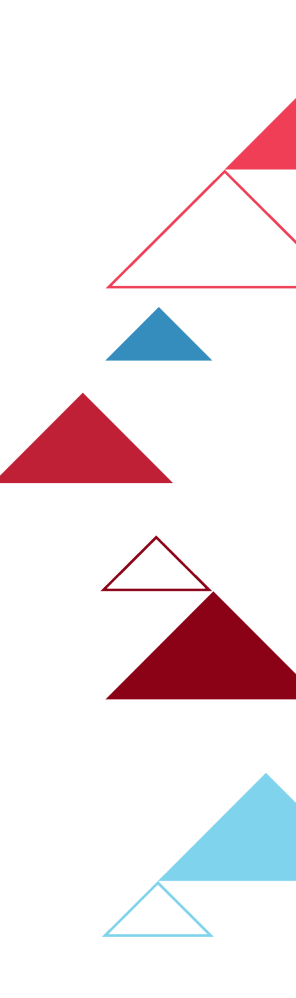